# 湖南科技大学继续教育学院

## [2023] 4号

# 关于做好我校 2023 年 4 月高等学历继续教育学士学位 英语水平考试报名工作的通知

各校外教学点、自考助学点:

根据《湖南科技大学授予高等学历继续教育学士学位实施办法 (试行)》(科大政发〔2020〕125号)相关规定,我校2023年4月 高等学历继续教育学士学位英语水平考试定于2023年4月22日采 用线上方式进行。为做好报名等工作,现将有关事项通知如下:

一、报考条件

 1. 我校高等学历继续教育在籍学生、高等教育自学考试本科在 籍考生和毕业证签发日期在 2018 年 6 月之后的本科毕业生。其他 任何人员均不能参加本次考试。

2.所有考生(含现役军人和人民武装警察)规定使用的有效证件为第二代居民身份证。

二、报名流程

本次考试采取网上报名方式进行。报考者应在规定时间内完成 网上报名,逾期不予办理。不符合学位申请、报考条件和相关要求 但报考成功的,成绩无效,后果由考生本人负责。

#### 第1页共8页

(一) 网上报名

1.3月30日-4月8日,考生登录"湖南科技大学高等学历继续教育学士学位英语水平考试报名系统"(以下简称"报名系统") https://hnkjdxxw.mh.chaoxing.com/,根据身份选择报名入口进行网上报名。

 高等学历继续教育在籍本科生登录报名系统账号为学号,
 2018年12月-2023年1月期间毕业的本科生登录账号为身份证号码, 默认密码为身份证号码后六位;高等教育自学考试本科在籍考 生输入身份证号和姓名登陆报名界面。登陆以后根据系统提示填报 报考信息,报名操作流程详见附件。

考生在报名时,必须填报自己常用手机号码,并保持手机号
 码通信畅通,以便接收学校发送的本次考试相关信息。

(二) 信息审核

4月9日—4月13日,学校会同相关校外教学点、自考助学点 对考生信息进行符合性审核。审核内容为考生在考试报名时所填报 的个人信息,高等学历继续教育考生以学信网上的信息和照片为准, 高等教育自学考试考生以湖南省高等教育自学考试管理信息系统 内信息和照片为准。

#### 三、咨询服务

为了做好本次考试相关信息传达和咨询服务,请有参加本次考试考生的校外教学点、自考助学点安排专人负责考试相关工作,务必确保将考试信息快捷、精准传达给每位考生。4月8日前,请各校

#### 第2页共8页

外教学点、自考助学点将负责本次考试工作人员的姓名和联系电话 在通过 QQ 发送给王建琼老师。本次考试咨询服务电话和 QQ 号码学 校将在继续教育学院官网统一发布。

## 四、考试安排

1. 模拟考试

模拟考试时间:4月22日(周六)上午。

2. 正式考试

正式考试时间: 4月22日(周六)下午。

考试具体时间和场次等信息另行通知。学校将通过手机短信、 湖南科技大学继续教育学院官网https://jxjyxy.hnust.edu.cn等 方式发布考试相关信息。

#### 五、成绩公布

本次考试成绩合格考生名单将于 5 月中旬公布。考生可通过报名系统查询,或向所属校外教学点、自考助学点咨询。

#### 六、组织实施

本次考试由湖南科技大学继续教育学院组织实施,从未组织或 委托任何机构和个人进行考前培训,任何以湖南科技大学及所属单 位名义组织相关培训或承诺考试"包过"等宣传,均属不实信息。

#### 七、违纪处理

我校高等学历继续教育学士学位英语水平考试按照国家教育考试要求管理,对考试过程中违规行为的处理按照《国家教育考试

违规处理办法》(教育部令第33号)有关规定执行。学校纪检监 察部门对考试进行全程指导和监督。

附件1: 湖南科技大学高等学历继续教育学士学位英语水平考 试学生报名操作流程

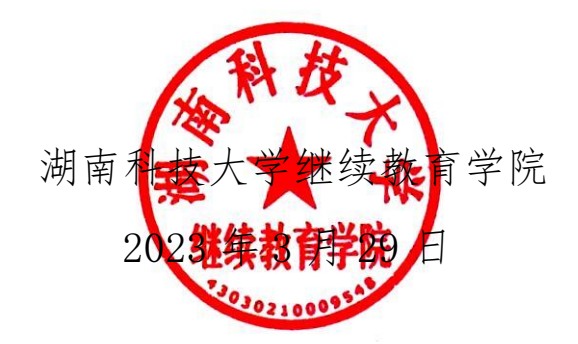

继续教育学院综合科

2023年3月29日印发

附件:

# 湖南科技大学高等学历继续教育学士学位 英语水平考试学生报名操作流程

## 一、报名入口

1. 报名地址: https://hnkjdxxw.mh.chaoxing.com/

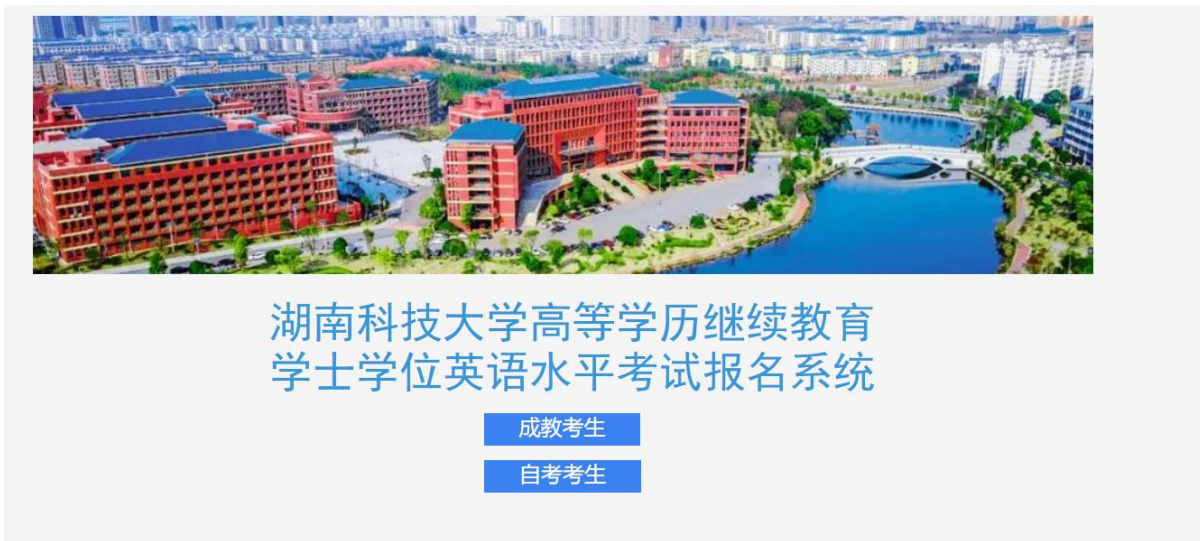

2.根据自己的身份选择考试报名的入口

# 二、成教考生报名流程

1.进入成教考生报名入口后,输入学号、密码及验证码。密码默认为身份证后六位,平台学习过的学 生密码以自己修改过的密码为准,密码忘记的联系函授站老师进行密码重置。

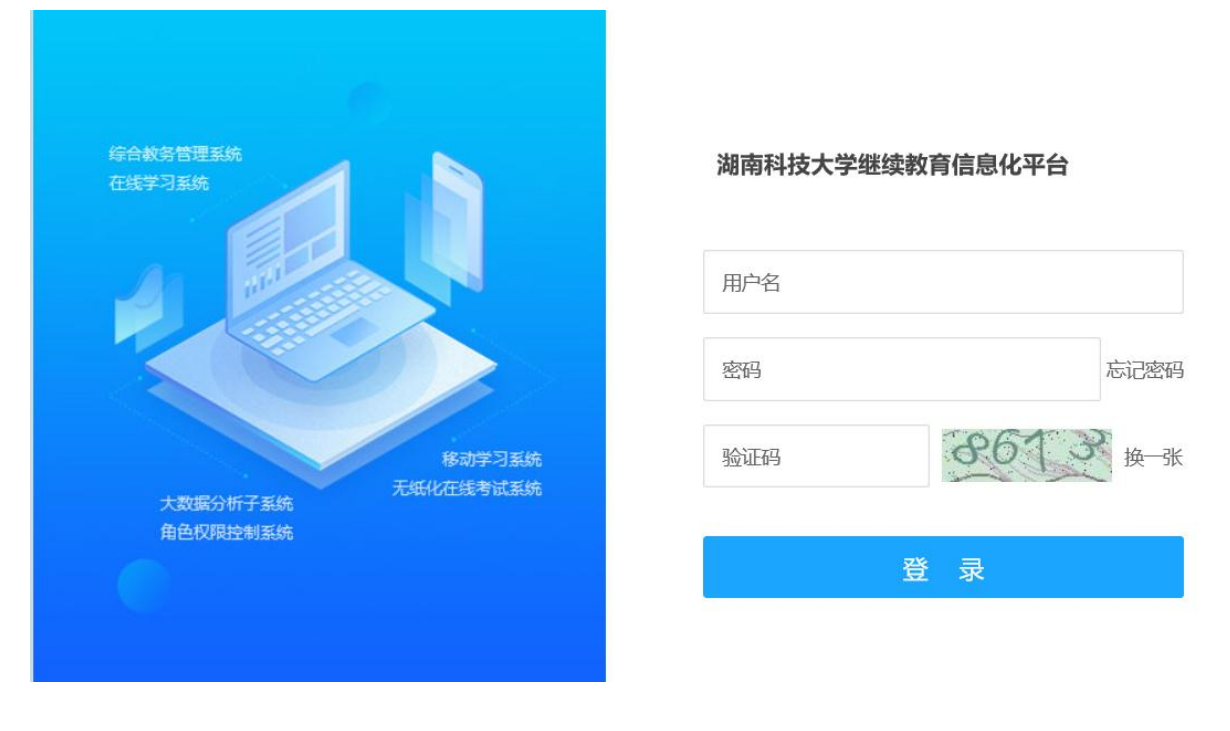

#### 2.登陆后进入学生空间,选择学生服务,点击下方学位外语考试。

| 0       | <b>个人信息</b>    | 勘误开始时间:未开放<br>勘误 结束时间:未开放  |
|---------|----------------|----------------------------|
| 账号管理    | 毕业 华业条件 毕业生登记表 | 申谢预制示不过单则间;<br>申谢预制示不过单则间; |
| ◆ 课程    |                |                            |
| ◆ 学生服务  | 学位外语考试 学位审核条件  | 学位申请                       |
| ◆ 毕业论文  |                |                            |
| ◆ 个人信息  | *              |                            |
| ☆ 成绩查询  |                |                            |
| ◎ 收件箱   | <b>N</b>       |                            |
| ◆ 电子教材费 |                |                            |
| ◆ 教学计划  |                |                            |
| ☑ 笔记    |                |                            |
| ▲ 云盘    |                |                            |
| ▶ 论文检测  |                |                            |

3.点击当前批次的考试,点击报名。

|        | 学位外 | 语考试管理                   |          |                                              |          |                                              |          |          |          |          | 返回                   |
|--------|-----|-------------------------|----------|----------------------------------------------|----------|----------------------------------------------|----------|----------|----------|----------|----------------------|
| 测试2    | 学位  | 学位外语考试批次: 2022年4月学位外语考试 |          |                                              |          |                                              |          |          |          |          |                      |
| 账号管理   | 序号  | 批次名称                    | 报考<br>条件 | 报考时间                                         | 报考<br>状态 | 准考证下载时间                                      | 审查<br>结论 | 审核<br>状态 | 审核<br>意见 | 成绩<br>状态 | 操作                   |
| ☆ 课程   | 1   | 2022年4月学位<br>外语考试       | 查看       | 2022-03-22 08:30:00~ 2022-04<br>-02 18:00:00 | 未报<br>考  | 122                                          | 达标       |          |          |          | 报名<br>下载准考证          |
| ◆ 学生服务 | 2   | 2021年学位外语<br>考试         | 查看       | 2021-03-28 00:00:00~ 2021-04<br>-05 23:59:59 | 未报<br>考  | 2021-04-19 00:00:00~ 2021-04<br>-24 23:59:59 | 未审<br>査  |          | 1        | /        | 报名<br>下载准考证          |
| ◆ 毕业论文 |     |                         |          |                                              |          |                                              |          | 1        |          |          | 1 -10/1 12 - 5 - 512 |
| ◆ 个人信息 |     |                         |          |                                              |          |                                              |          |          |          |          |                      |
| 🔮 成绩查询 |     |                         |          |                                              |          |                                              |          |          |          |          |                      |
| 🔄 收件箱  |     |                         |          |                                              |          |                                              |          |          |          |          |                      |
| 电子教材费  |     |                         |          |                                              |          |                                              |          |          |          |          |                      |
|        |     |                         |          |                                              |          |                                              |          |          |          |          |                      |
| ☑ 笔记   |     |                         |          |                                              |          |                                              |          |          |          |          |                      |
| ▲ 云盘   |     |                         |          |                                              |          |                                              |          |          |          |          |                      |

4.填写报名信息,上传照片,点击确认报名,完成报名。

|               | 湖南科技大学组 | 迷续教育  | 信息化平台学                       | 位外语考试报名                                                                                                    |
|---------------|---------|-------|------------------------------|----------------------------------------------------------------------------------------------------|
| 1.填写报考信息      |         |       |                              |                                                                                                    |
| 批次类别:         | 学位外语考试  |       | 批次名称:                        | 2022年4月学位外语考试                                                                                                    |
| 层次:           | 专升本     |       | 选择专业:                        | 经济学                                                                                                    |
| 请选择报考科目(*必填): | 英语 🗸    | 谓     | 责选择考试考区 <mark>(*必填)</mark> : | 请选择考试考区 🗸                                                                                                    |
| 2.个人信息        |         |       |                              |                                                                                                    |
| 姓名:           | 测试2     |       |                              |                                                                                                    |
| 证件类型:         | 身份证     | 身份证号: | 4301031995040522             | 22                                                                                                    |
| 性别:           | 男力      | 民族:   | 汉族                           |                                                                                                    |
|               |         |       |                              | <ul> <li>(1) 567像素(高)×390像素(党)【头部宽度为248至283像素】或48毫米</li> <li>(高)×33毫米(党)【头部宽度为21至24毫米】</li> <li>(2) 图像文件大小20kB—200kB, JPG 格式。</li> <li>(3) 该电子照片将用于《报名登记表》、《戊绩单》及学位信息上网。</li> <li>上传照片</li> </ul> |
| 3.填写联系方式      |         |       |                              |                                                                                                    |

# 三、自考考试报名流程

1.进入自考生报名入口后,输出身份证号,姓名登陆报名界面

# 湖南科技大学继续教育信息化平台考试报名系

统 欢迎光临湖南科技大学继续教育信息化平台考试报名系统

| 用户名: | 清输入准考证号/身份证号 |
|------|--------------|
| 姓名:  | 请输入学生姓名      |
|      | 爱 录          |

2.登陆后选择对应的批次进行考试报名

| 学位外语考试 | 试管理               |      |                                          |      |                                          |      |          |       |      | 注销                       |
|--------|-------------------|------|------------------------------------------|------|------------------------------------------|------|----------|-------|------|--------------------------|
| 学位外语物  | 警试批次:2021年下半年学位外说 | 吾考试  |                                          |      |                                          |      |          |       |      |                          |
| 序号     | 批次名称              | 报考条件 | 报考时间                                     | 报考状态 | 准考证下载时间                                  | 审查结论 | 审核状态 审核系 | 现 成績  | 成绩状态 | 操作                       |
| 1      | 2021年下半年学位外语考试    | 查看   | 2021-12-07 16:50:42~ 2021-12-07 17:30:00 | 已报考  | 2022-01-05 00:00:00~ 2022-01-15 23:59:59 | 达标   | 审核通过     | 查看成绩单 | 合格   | 撤销报名 信息确认及缴费 下载准考证 下载成绩单 |
| 2      | 2021年学位外语考试       | 查看   | 2021-05-08 09:00:00~ 2021-07-09 11:12:29 | 已报考  | 2021-07-05 00:00:00~ 2021-07-10 23:59:59 | 达标   | 审核通过     | 查看成绩单 | 不合格  | 撤销报名 下载准考证 下载或续单         |
|        |                   |      |                                          |      |                                          |      |          | -     |      |                          |

3.输入报考信息,上传照片,点击确认报名,完成报考

| 1.填写报考信息    |               |                                    |                                                                  |
|-------------|---------------|------------------------------------|------------------------------------------------------------------|
| 学生类型        | <b>!:</b> 自考生 | 学习形式:                              | 自考                                                               |
| 展》          | ペ: 本科         | 选择专业(必调)                           | 请选择专业 🗸                                                          |
| 考生          | ł:            | 考籍号 (*必期):                         |                                                                  |
| 学籍状态        | 5: 请选择学籍状态 🗸  | 请选择毕业批次:                           | 请选择毕业批次 >                                                        |
| 毕业证编号       | <u>a</u> .    |                                    |                                                                  |
| 请选择报考科目(*必编 | ): 请选择 🗸 🗸    | 请选择专试考区(*必请):                      | 请选择考试考区 🗸                                                        |
| 2填写个人信息     |               |                                    |                                                                  |
| 姓名 (*%谊):   |               |                                    | <ul> <li>(1) 照片背景: 蓝色背景:</li> <li>(2) 格式要求: 30K以內 照片为</li> </ul> |
| 证件类型:       | 身份证           | 身份证号(*8頃):                         | pg推式、图像调新。                                                       |
| 性别 (*必填):   | 请选择性别 🗸       | <b>改治面貌(*&gt;&gt;词</b> : 请选择政治面貌 > |                                                                  |
| 民族 (*必填):   | 请选择民族 🖌 🖌     |                                    | 上传照片                                                             |
| 3填写联系方式     |               |                                    |                                                                  |
| 手机号码(100億   | ):            |                                    |                                                                  |
|             |               |                                    |                                                                  |
|             |               |                                    |                                                                  |
|             |               | 确认报名                               |                                                                  |